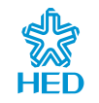

# CIU32 安全 MCU Eclipse 开发环境安装及使用

# 应用笔记

AN1003

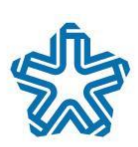

北京中电华大电子设计有限责任公司 CEC Huada Electronic Design Co.,Ltd

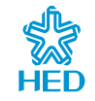

# 声明

本手册的版权属北京中电华大电子设计有限责任公司所有。任何未经授权对本手册进 行复印、印刷、出版发行的行为,都将被视为是对北京中电华大电子设计有限责任公司版 权的侵害。北京中电华大电子设计有限责任公司保留对此行为诉诸法律的权利。

北京中电华大电子设计有限责任公司保留未经通知用户对本手册内容进行修改的权利。虽然我们已经核对本手册的内容,但是差错有时候难以完全避免,所以,我们会对手册的内容进行定期的审查,并在下一版的文件中作必要的修改。建议您在最终设计前从华大电子获取本文档的最新版本。

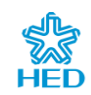

#### 目录

| 1 | 简介        |              | ·······                                      | 4 |  |
|---|-----------|--------------|----------------------------------------------|---|--|
| 2 | 开发环境准备4   |              |                                              |   |  |
| 3 | 软件安装      | 软件安装说明4      |                                              |   |  |
|   | 3.1       | 编译工具         | 【链安装                                         | 4 |  |
|   | 3.2       | Eclipse 🗄    | 安装                                           | 5 |  |
|   |           | 3.2.1        | JDK 安装                                       | 5 |  |
|   |           | 3.2.2        | Eclipse IDE for Embedded C/C++ Developers 安装 | 5 |  |
|   | 3.3       | 调试工具         | 【安装                                          | 6 |  |
| 4 | Eclipse 酉 | 已置           |                                              | 7 |  |
|   | 4.1       | 启动 Ecl       | ipse                                         | 7 |  |
|   | 4.2       | 安装芯片         | Pack                                         | 7 |  |
|   | 4.3       | 全局参数         | 如配置                                          | 8 |  |
|   |           | 4.3.1        | 设置 Arm GCC 工具链                               | 8 |  |
|   |           | 4.3.2        | 设置 SEGGER J-Link 调试器                         | 9 |  |
|   |           | 4.3.3        | 设置 MCU Packages                              | 9 |  |
|   |           | 4.3.4        | 设置中文编码方式10                                   | 0 |  |
| 5 | 编译和调      | 试            | 1                                            | 1 |  |
|   | 5.1       | 下载示例         | 刘工程1                                         | 1 |  |
|   | 5.2       | 添加示例         | 1代码1                                         | 1 |  |
|   | 5.3       | 导入工程         | <b>ਵ</b> 1                                   | 2 |  |
|   | 5.4       | 编译调词         | <b>t</b> 1                                   | 3 |  |
| 6 | 版本历史      | <u>ı</u><br> |                                              | 7 |  |
|   |           |              |                                              |   |  |

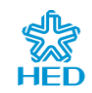

#### 表目录

| 表 5-1 | 版本更改履历 | 17 | 1 |
|-------|--------|----|---|
|-------|--------|----|---|

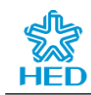

#### 图目录

| 冬 | 3-1 | 编译工具链下载页面              | 4  |
|---|-----|------------------------|----|
| 图 | 3-2 | JDK 下载页面               | 5  |
| 图 | 3-3 | Eclipse 下载页面           | 5  |
| 图 | 3-4 | CIU32 器件 J-Link 插件包安装  | 6  |
| 图 | 4-1 | 工作区创建对话框               | 7  |
| 图 | 4-2 | CIU32 器件 Eclipse 插件包安装 | 7  |
| 图 | 4-3 | 设置菜单                   | 8  |
| 图 | 4-4 | MCU 全局工具链配置            | 8  |
| 图 | 4-5 | MCU 全局调试器配置            | 9  |
| 图 | 4-6 | MCU Packages 设置1       | .0 |
| 图 | 4-7 | 项目工程编码方式设置1            | .0 |
| 图 | 5-1 | 示例工程目录结构1              | 1  |
| 图 | 5-2 | 导入对话框1                 | .2 |
| 图 | 5-3 | 导入项目1                  | .3 |
| 图 | 5-4 | 构建菜单1                  | .3 |
| 图 | 5-5 | 调试配置菜单1                | .4 |
| 图 | 5-6 | 调试配置对话框1               | .4 |
| 图 | 5-7 | Main 选项卡1              | .5 |
| 图 | 5-8 | Debugger 选项卡1          | .5 |
| 图 | 5-9 | 项目调试界面1                | .6 |

# 1 简介

Eclipse 是一套开源免费的集成开发环境,GNU Arm Embedded Toolchain 是一套 Arm 发布的开源免费的 C/C++开发工具链。本文主要介绍如何基于 Eclipse Embeded 版本和 GNU Arm Embedded Toolchain 搭建 CIU32 芯片的开发环境。

### 2 开发环境准备

- 操作系统: Windows 7/Windows 10 64-bits
- IDE: Eclipse IDE for Embedded C/C++ Developers
- 编译工具链: GNU Arm Embedded Toolchain
- GDB 服务器: J-Link GDB Server

#### 3 软件安装说明

#### 3.1 编译工具链安装

访问 <u>https://developer.arm.com/downloads/-/gnu-rm</u> 可下载不同版本的 ARM 编译 工具链。

本文中选择下载 gcc-arm-none-eabi-10.3-2021.10-win32.exe。

#### 图 3-1 编译工具链下载页面

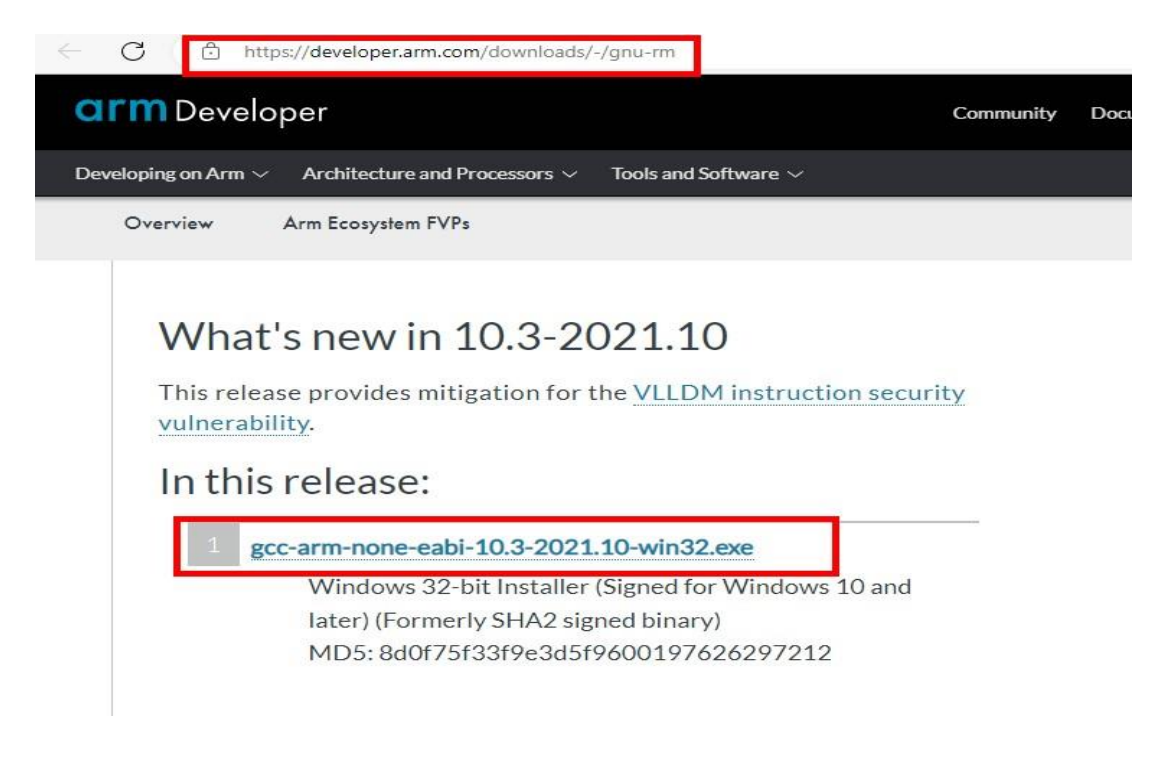

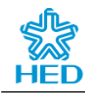

#### 3.2 Eclipse 安装

#### 3.2.1 JDK 安装

Eclipse 运行需要 Java 环境,因此安装 Eclipse 之前需要先安装 JDK。访问 *https://www.oracle.com/java/technologies/javase/javase8-archive-downloads.html* 选择下载不同版本的 JDK 工具。

本文中选择 jdk-8u201-windows-x64.exe 下载并安装。

图 3-2 JDK 下载页面

#### Java SE Development Kit 8u201

| inary Code License Agreement for Java St | E Platform Products                                                                                     |
|------------------------------------------|----------------------------------------------------------------------------------------------------|
| 88.31 MB                                 | jdk-8u201-solaris-<br>sparcv9.tar.gz                                                                    |
| 133.99 MB                                | jdk-8u201-solaris-x64.tar.Z                                                                             |
| 92.16 MB                                 | <sup>#</sup> لا_ jdk-8u201-solaris-x64.tar.gz                                                           |
| 197.66 MB                                | jdk-8u201-windows-i586.exe                                                                              |
| 207.46 MB                                | jdk-8u201-windows-x64.exe                                                                               |
|                                          | inary Code License Agreement for Java Si<br>88.31 MB<br>133.99 MB<br>92.16 MB<br>197.66 MB<br>207.46 MB |

安装成功后打开 cmd 窗口并输入 java -version 测试 JDK 是否正确安装。如果可 正确显示 Java 版本则表示安装成功。

#### 3.2.2 Eclipse IDE for Embedded C/C++ Developers 安装

本文选择下载 eclipse-embedcpp-2023-2-R-win32-x86\_64.zip,下载地址 <u>https://www.eclipse.org/downloads/download.php?file=/technology/epp/downloads/r</u> <u>elease/2023-12/R/eclipse-embedcpp-2023-12-R-win32-x86\_64.zip</u>

#### 图 3-3 Eclipse 下载页面

|    | 380 MB 3,191 DOWNLOADS                                                                                                    | Windows v96_64                                   |
|----|----------------------------------------------------------------------------------------------------|--------------------------------------------------|
| œ. | An IDE for Embedded C/C++ developers. It includes managed cross build plug-ins (Arm and RISC-V) and debug plug-ins (SEGGER J-Link, OpenOCD, pyocd, and QEMU), plus a number of templates to create ready to run blinky projects. | macOS x86_64   AArch64<br>Linux x86_64   AArch64 |
|    | To avoid compatibility issues with pre 6.x plug-ins, it is recommended to create a<br>new workspace with the new version and import the projects there.                                                                          |                                                  |

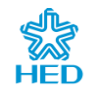

#### 3.3 调试工具安装

访问 <u>https://www.segger.com/downloads/jlink/</u>可选择下载不同版本的 J-Link 驱动。

建议选择下载 J-LinkV6.80 以上版本。完成 J-Link 驱动安装后,可访问<u>华大电子</u> <u>官网</u>->设计资源->软件工具页面下载并安装 CIU32 器件 J-Link 插件包,如下图 所示。

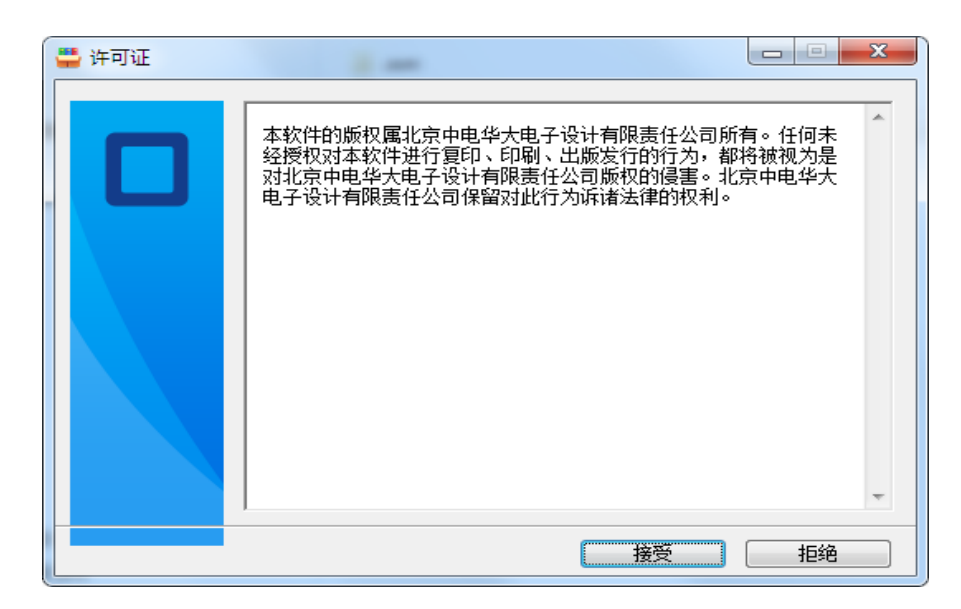

图 3-4 CIU32 器件 J-Link 插件包安装

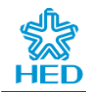

### 4 Eclipse 配置

#### 4.1 启动 Eclipse

直接双击 eclipse 文件夹下的 eclipse.exe 即可启动,如下图所示。

图 4-1 工作区创建对话框

| Eclipse IDE Launcher                                                                                                    |                  |  |  |  |
|----------------------------------------------------------------------------------------------------|------------------|--|--|--|
| Select a directory as workspace<br>Eclipse IDE uses the workspace directory to store its preferences and development artifacts. |                  |  |  |  |
| ♥<br>F:\MyProject\eclipse-workspace                                                                                             | ▼ <u>B</u> rowse |  |  |  |
| Use this as the default and do not ask again                                                                                    |                  |  |  |  |
|                                                                                                    |                  |  |  |  |
| <u>MyProject\eclipse-workspace</u>                                                                                              |                  |  |  |  |
| <u>我的项目\eclipse-workspace</u>                                                                                                   |                  |  |  |  |
| Launch                                                                                                    | Cancel           |  |  |  |

启动之后需创建工作区,选择本地路径(最好选择英文路径),点击"Launch" 按钮完成工作区的创建。

#### 4.2 安装芯片 Pack

访问<u>华大电子官网</u>->设计资源->软件工具页面下载 CIU32 器件 Eclipse 插件包, 如下图所示:

| CIU32L0xx_DF | P Setup 版本 1.0.0                                                                                                    |
|--------------|----------------------------------------------------------------------------------------------------|
|              | HED CIU32L0 Series Devie Support         安装说明         复制Ectipse软件安装路径(例如: <u>C:\Program Files (x86)</u> leclipse-embedcpp-2023-12-R-win32-x86 64\eclipse         计关对话框,点击安装按钮即可完成安装。 |
|              | 目标文件夹 @)<br><mark>lipse-embedopp-2023-12-R-win32-x86_64\eclipse</mark> ▼ 浏览 @)<br>安装进度                                                                                               |
|              | 安装 取消                                                                                                    |

图 4-2 CIU32 器件 Eclipse 插件包安装

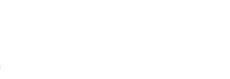

#### 4.3 全局参数配置

#### 4.3.1 设置 Arm GCC 工具链

点击 "Window->Preferences" 菜单, 在弹出的对话框中选择 "MCU->Global Arm Toolchains Paths"。

| 图 4- | 3 设置菜单      |   |     |
|------|-------------|---|-----|
| Wir  | dow Help    |   |     |
|      | New Window  |   | - ( |
|      | Editor      | • |     |
|      | Appearance  | • |     |
|      | Show View   | • |     |
|      | Perspective | • |     |
|      | Navigation  | • |     |
|      | Preferences |   |     |
|      |             |   |     |

将 Default toolchains 配置为 GNU Tools for Arm Embedded Processors (arm-none-eabi-gcc),并配置 Toolchain folder,如下图所示。

图 4-4 MCU 全局工具链配置

| type filter text                                                                                                    | Global Arm Toolchains Paths 🗘 🔹 🗟                                                                                                    |
|----------------------------------------------------------------------------------------------------|----------------------------------------------------------------------------------------------------|
| <ul> <li>General</li> <li>General</li> <li>C/C++</li> <li>ChangeLog</li> <li>Docker</li> <li>Help</li> <li>Install/Update</li> <li>Language Servers</li> <li>Library Hover</li> <li>MCU</li> <li>Global Arm Toolchains Paths</li> <li>Global Build Tools Path</li> <li>Global QEMU Paths</li> <li>Global QEMU Paths</li> <li>Global SEGER J-Link Path</li> <li>Workspace Build Tools Path</li> <li>Workspace QenOCD Path</li> <li>Workspace QEMU Paths</li> <li>Workspace QEMU Paths</li> </ul> | Configure the locations where various GNU Arm toolchains are installed. The values are stored within Eclipse. Unless redefined more specifically, they are used for all projects in all workspaces.<br>Only the toolchains in use by projects in the workspace are shown on this page.<br>Specify toolchain paths for in use toolchains<br>Toolchain names<br>GNU Tools for ARM Embedded Processors (arm-none-eabi-gcc)<br>Toolchain folder D:授助成用\GNU Arm Embedded Toolchain\10 2021.10\bin Browse xPack<br>On macOS use Shift+Cmd+:: to show the hidden folders while browsing the file system. xpm uses a .content folder to store the binaries<br>Select the default toolchain to be used when creating new projects<br>Default toolchain GNU Tools for ARM Embedded Processors (arm-none-eabi-gcc)<br>Default toolchain GNU Tools for ARM Embedded Processors (arm-none-eabi-gcc)<br>Control for ARM Embedded Processors (arm-none-eabi-gcc)<br>Default toolchain GNU Tools for ARM Embedded Processors (arm-none-eabi-gcc)<br>Control for ARM Embedded Processors (arm-none-eabi-gcc)<br>Control for ARM Embedded Processors (arm-none-eabi-gcc)<br>Control for ARM Embedded Processors (arm-none-eabi-gcc)<br>Control for ARM Embedded Processors (arm-none-eabi-gcc)<br>Control for ARM Embedded Processors (arm-none-eabi-gcc)<br>Control for ARM Embedded Processors (arm-none-eabi-gcc) |
| ? 🗠 🖆 🐵                                                                                                    | Apply and Close Cancel                                                                                                    |

#### 注意: 若选择 xPack GNU Arm Embedded GCC 工具链,则需下载 xPack 工具链,并配 置其工具链所在安装目录即可。

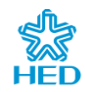

#### 4.3.2 设置 SEGGER J-Link 调试器

选择"MCU->Global SEGGER J-Link Path",并设置 SEGGER J-Link 工具路径和 J-Link GDB 服务程序。

| C Preferences                                                                                                    |                                                                                                    |       |  |  |  |
|----------------------------------------------------------------------------------------------------|----------------------------------------------------------------------------------------------------|-------|--|--|--|
| type filter text                                                                                                    | Global SEGGER J-Link Path                                                                                                    | ⇔ • 8 |  |  |  |
| <ul> <li>Library Hover</li> <li>MCU</li> <li>Global Arm Toolchains Paths</li> <li>Global Build Tools Path</li> <li>Global Build Tools Path</li> <li>Global DemOCD Path</li> <li>Global QEMU Paths</li> <li>Global SEGER J-Link Path</li> <li>Workspace Build Tools Path</li> <li>Workspace Path</li> <li>Workspace QEMU Paths</li> <li>Workspace QEMU Paths</li> <li>Workspace SEGGER J-Link Path</li> <li>Workspace SEGGER J-Link Path</li> <li>Workspace SEGGER J-Link Path</li> <li>Morkspace SEGGER J-Link Path</li> <li>Morkspace SEGGER J-Link Path</li> <li>Morkspace SEGGER J-Link Path</li> <li>Taraing</li> <li>Validation</li> <li>Version Control (Team)</li> <li>XML</li> </ul> | Configure the location where SEGGER J-Link is installed. The values are stored within Eclipse. Un<br>redefined more specifically, they are used for all projects in all workspaces.<br>After installing SEGGER updates, restart Eclipse for the defaults to be re-evaluated and use the<br>Defaults button to configure the new location<br>Executable JLinkGDBServerCLexe<br>Folder: C:/Program Files (x86)/SEGGER/JLink_V770d Browse | Apply |  |  |  |
| ? è 🖆 🔍                                                                                                    | Apply and Close Ca                                                                                                    | incel |  |  |  |

图 4-5 MCU 全局调试器配置

#### 4.3.3 设置 MCU Packages

在 Perferences 对话框中选择 "C/C++->MCU Packages", 并设置 CMSIS Packs folder 路径。

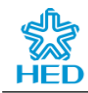

图 4-6 MCU Packages 设置

| Preferences                     |                             |                                                                                |                   |
|---------------------------------|-----------------------------|--------------------------------------------------------------------------------|-------------------|
| type filter text                | MCU Packages                |                                                                                | ← - ⇒ * 8         |
| ▷ General                       | The location where          | packages are stored locally                                                    |                   |
| ▲ C/C++<br>Appearance           | <u>C</u> MSIS Packs folder: | D:\我的应用\eclipse-embedcpp-2023-12-R-win32-x86_64\eclipse\MCUPacks\CIU32L0xx_DFP | <u>B</u> rowse    |
| Autotools                       | Macro name:                 | cmsis_packs_path                                                               |                   |
| ▷ Build                         |                             |                                                                                |                   |
| CMake                           |                             |                                                                                |                   |
| Code Analysis _                 |                             |                                                                                |                   |
| ▷ Code Style                    |                             |                                                                                |                   |
| Core Build Toolcha              |                             |                                                                                |                   |
| ⊳ Debug                         |                             |                                                                                |                   |
| Docker Container                |                             |                                                                                |                   |
| Editor                          |                             |                                                                                |                   |
| File Types                      |                             |                                                                                |                   |
| Indexer                         |                             |                                                                                |                   |
| JSON Compilation                |                             |                                                                                |                   |
| Language Mappin                 |                             |                                                                                |                   |
| MCU Packages                    |                             |                                                                                |                   |
| Repositories                    |                             |                                                                                |                   |
| Meson                           |                             |                                                                                |                   |
| New C/C++ Projec                |                             |                                                                                |                   |
| Profiling                       |                             |                                                                                |                   |
| Property Pages Se               |                             |                                                                                |                   |
| Task Tags                       |                             |                                                                                |                   |
| Template Default \ ▼<br>∢ III → |                             | Restore <u>D</u> efaul                                                         | lts <u>A</u> pply |
| ? 1 4 0                         |                             | Apply and Close                                                                | Cancel            |

#### 4.3.4 设置中文编码方式

Eclpise 默认使用 UTF-8 编码,在打开中文编码(GB2312、GBK)文件时会显示乱码,此时可以鼠标右键单击项目工程,在弹出菜单选择 "Properties" 菜单,按下图所示:

图 4-7 项目工程编码方式设置

| Properties for HelloWorld                                                                                                    |                                                                                                    |              |
|----------------------------------------------------------------------------------------------------|----------------------------------------------------------------------------------------------------|--------------|
| I                                                                                                    | Resource                                                                                                    | <> ▼ ⇒ ▼ 8   |
| Resource<br>Builders<br>> C/C++ Build<br>> C/C++ General<br>Linux Tools Path<br>> MCU<br>Project Natures<br>Project References<br>Run/Debug Settings<br>> Task Repository<br>Task Repository<br>Task Tags<br>> Validation<br>WikiText | Path:       /HelloWorld         Type:       Project         Location:       D:\libit文件\HelloWorld         Last modified:       2024年8月19日上午9:38:10         Text file encoding       Inherited from container (UTF-8)         ③ Other:       GBK       2         Store the encoding of derived resources separately       New text file line delimiter         ④ Inherited from container (Windows)       Other:       Windows | faults Apply |
| ?                                                                                                    | Apply and Clos                                                                                                    | e Cancel     |

点击"Apply and Close"按钮即可完成编码方式更改。

#### 5 编译和调试

本章节以 CIU32L071 芯片为例,介绍如何使用 Eclipse 示例工程模板实现 CIU32L071 STDLib 中 RTC Calendar 示例的编译和调试。

#### 5.1 下载示例工程

访问 <u>华大电子官网</u>->设计资源->SDK 页面下载 CIU32L071 EclipseExampleProject.rar,并将 CIU32L071 EclipseExampleProject.rar 解压到 Eclipse 工作区目录下 (例如 *D:\MyProject\eclipse-workspace\Project*)。解压目录 如下图所示。

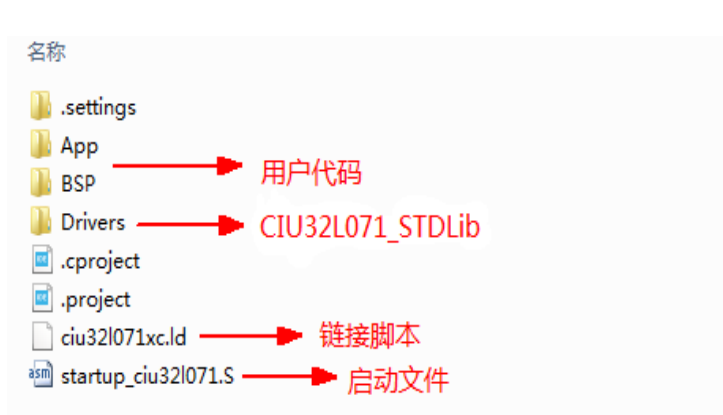

图 5-1 示例工程目录结构

注意: Eclipse 工作区路径避免出现中文,否则调试时无法自动定位源代码文件。

若 CIU32L071\_STDLib 有更高版本,用户可以将示例工程目录下的 Drivers\ CIU32L071\_Lib 目录删除,并拷贝更高版本 CIU32L071\_STDLib 内的 Drivers\ CIU32L071 Lib 目录至示例工程中的 Drivers 目录下即可。

#### 5.2 添加示例代码

1. 下载 CIU32L071\_STDLib

访问<u>华大电子官网</u>->设计资源->SDK页面下载 CIU32L071\_STDLib\_Vx.x.x.rar,解压后进入 CIU32L071\_STDLib\_Vx.x.x \Projects\RTC 目录。

2. 添加 BSP 源码文件

拷贝 RTC\_Calendar\Source 下的 common.c 和 rtc\_bsp.c 至 CIU32L071 EclipseExampleProject\BSP 目录下。

拷贝 RTC\_Calendar/Include 下的 common.h、rtc\_bsp.h 至 CIU32L071

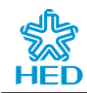

*EclipseExampleProject\BSP\Include* 目录下。

3. 添加 App 源码文件

拷贝 *RTC\_Calendar\Source* 下的 main.c 至 *CIU32L071 EclipseExampleProject\ App* 目录下。

拷贝*RTC\_Calendar\Include*下的main.h至*CIU32L071 EclipseExampleProject\ App\Include* 目录下。

#### 5.3 导入工程

点击 "File->Import..." 菜单, 如图所示。

| type filter text                                                                                                    |   |
|----------------------------------------------------------------------------------------------------|---|
| General     General     General     General     Constraints     Sector Sector Sec | - |
| rite system     Proferences     Projects from Folder or Archive     C++                                                                                                    | E |
| ▷ 👝 Git<br>▷ 👝 Install<br>▷ 淕 Oomph                                                                                                    |   |
| <ul> <li>&gt;&gt;&gt;&gt;&gt;&gt;&gt;&gt;&gt;&gt;&gt;&gt;&gt;&gt;&gt;&gt;&gt;&gt;&gt;&gt;&gt;&gt;&gt;&gt;&gt;&gt;&gt;&gt;&gt;&gt;&gt;&gt;</li></ul>                                                                                                    | - |

图 5-2 导入对话框

点击"Next"按钮,如下图所示。

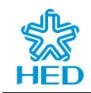

图 5-3 导入项目

| Import                                                                                                    |                                                                                      |                                  |
|----------------------------------------------------------------------------------------------------|--------------------------------------------------------------------------------------|----------------------------------|
| Import Projects<br>Select a directory to sea                                                                                                    | rch for existing Eclipse project                                                     | s.                               |
| <ul> <li>Select root directory:</li> <li>Select archive file:</li> </ul>                                                                               | D:\MyProject\eclipse-worksp                                                          | ace\Rele:                        |
| ject\eclipse-workspace\R                                                                                                    | elease\CIU32L071 EclipseExan                                                         | npleProject) <u>S</u> elect All  |
| <ul> <li>Options</li> <li>Search for nested pr</li> <li>Copy projects into w</li> <li>Clase newly imported</li> <li>Hijde projects that alr</li> </ul> | "<br>ojects<br>orkspace<br>4 projects upon completion<br>eady exist in the workspace | Peselect All<br>R <u>e</u> fresh |
| Working sets                                                                                                    | ing sets                                                                             | v Sglect                         |
| ?                                                                                                    | Back Next >                                                                          | <u>Finish</u> Cancel             |

点击"Browse..."按钮选择 Eclipse 工作区下的 *CIU32L071 EclipseExampleProject* 目录,然后点击"Finish"按钮,此时"Project Exlporer"窗口将显示导入项目 文件。

#### 5.4 编译调试

选择工程名并点击右键选择" Build Project"菜单执行编译,如下图所示。

图 5-4 构建菜单

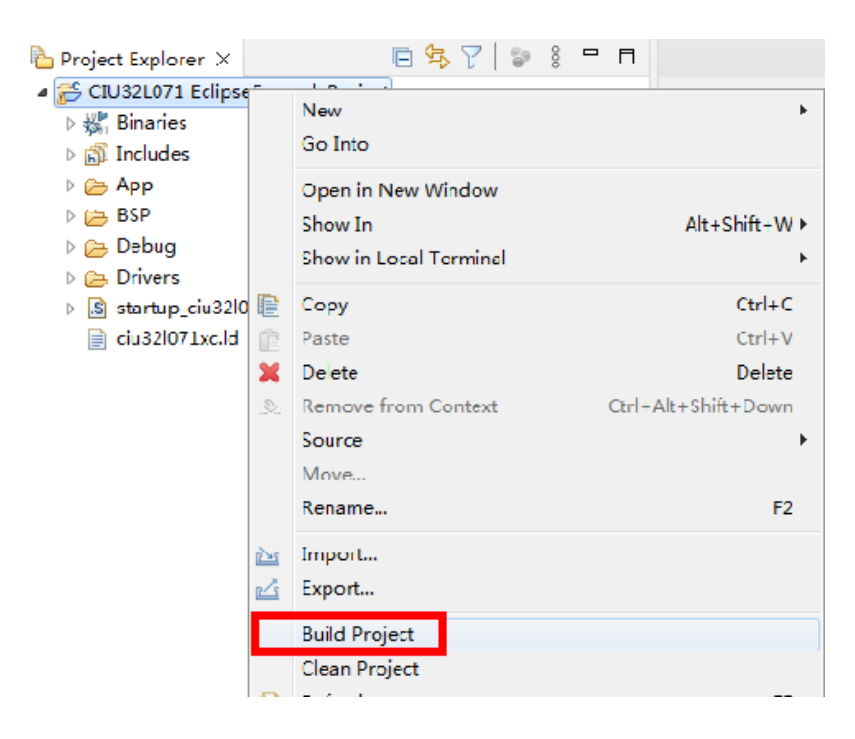

完成编译后,选择工程名并点击右键选择 "Debug As->Debug Configurations..."

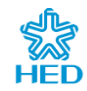

菜单,如下图所示。

| 🖰 CIU  |          | are the table              |                                       |
|--------|----------|----------------------------|---------------------------------------|
| ▷ ₩. Ι |          | New                        | •                                     |
| ) 🔊 I  |          | Go Into                    |                                       |
| 6      |          | Open in New Window         |                                       |
| (i)    |          | Show In                    | Alt+Shift+W/                          |
| 6      |          | Show in Local Terminal     | Actometer                             |
| ا ھ    |          | show in cocal remina       | , , , , , , , , , , , , , , , , , , , |
| .S :   | Ð        | Сору                       | Ctrl+C                                |
| • 🗐    | Ē        | Paste                      | Ctrl+V                                |
|        | x        | Delete                     | Delete                                |
|        | <u>_</u> | Remove from Context        | Ctrl+Alt+Shift+Down                   |
|        |          | Source                     | •                                     |
|        |          | Move                       |                                       |
|        |          | Rename                     | F2                                    |
|        |          | Terrent                    |                                       |
|        |          | Import                     |                                       |
|        |          | export                     |                                       |
|        |          | Build Project              |                                       |
|        |          | Clean Project              |                                       |
|        | \$       | Refresh                    | F5                                    |
|        |          | Close Project              |                                       |
|        |          | Close Unrelated Project    |                                       |
|        |          | Build Targets              |                                       |
|        |          | Index                      |                                       |
|        |          | Ruild Configurations       |                                       |
|        |          | bunu conngurations         | ,                                     |
|        |          | Source                     | •                                     |
|        |          | Profiling Tools            | +                                     |
|        | D        | Run As                     | •                                     |
|        | 蓹        | Debug As                   | ۲.                                    |
|        | 8        | Profile As                 | +                                     |
|        |          | Restore from Local History |                                       |
|        | *        | Run C/C++ Code Analysis    |                                       |
|        |          |                            |                                       |

图 5-5 调试配置菜单

此时弹出调试配置对话框,如下图所示,并按下图中红色区域所示新建调试配置。

图 5-6 调试配置对话框

| Debug Configurations                                                                                                    |                                                                                                    |
|----------------------------------------------------------------------------------------------------|----------------------------------------------------------------------------------------------------|
| Create, manage, and run configuration                                                                                                    | s total                                                                                                    |
| Image: Second Second | <ul> <li>Configure launch settings from this dialog:</li> <li>Press the 'New Configuration' button to create a configuration of the selected type.</li> <li>Press the 'New Prototype' button to create a launch configuration prototype of the selected type.</li> <li>Press the 'Export' button to export the selected configurations.</li> <li>Press the 'Duplicate' button to copy the selected configuration.</li> <li>Press the 'Delete' button to remove the selected configuration.</li> <li>Press the 'Delete' button to configure filtering options.</li> <li>Select launch configuration(s) and then select 'Link Prototype' menu item to link a prototype.</li> <li>Select launch configuration(s) and then select 'Reset with Prototype Values' menu item to reset with prototype values.</li> <li>Edit or view an existing configuration by selecting it.</li> <li>Configure launch perspective settings from the 'Perspectives' preference page.</li> </ul> |
| ?                                                                                                    | Debug Close                                                                                                    |

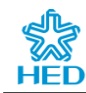

图 5-7 Main 选项卡

| Debug Configurations                                                                                                    |                                                                 |                                   |                              |
|----------------------------------------------------------------------------------------------------|-----------------------------------------------------------------|-----------------------------------|------------------------------|
| Create, manage, and run configurations                                                                                                    |                                                                 |                                   | Ť.                           |
| Image: Second Second | Name:       CIU32L071 EclipseExampleProject Debug         Imain | ] Common 🚡 SVD Path<br>选择所调试的<br> | Browse<br>程序文件<br>,,) Browse |
| ← III →<br>Filter matched 17 of 24 items                                                                                                    |                                                                 | Revert                            | Apply                        |
| 0                                                                                                    |                                                                 | Debug                             | Close                        |

图 5-8 Debugger 选项卡

| Debug Configurations                                                                                                    |                                                                                                    |                                                                                                    |
|----------------------------------------------------------------------------------------------------|----------------------------------------------------------------------------------------------------|----------------------------------------------------------------------------------------------------|
| Create, manage, and run configurations                                                                                                    |                                                                                                    |                                                                                                    |
| Image: Second Second | Name: CIU32L071 Ec<br>Main Stopped<br>J-Link GDB Server :<br>Start the J-Link<br>Executable path:<br>Actual executable:<br>Device name:<br>Endianness:<br>Connection:<br>Interface:<br>Initial speed:<br>GDB port:<br>SWO port:<br>Telnet port:<br>Log file:<br>Other options: | 71 EclipseExampleProject Debug         buggeri       > Statup 頃 Source         Common 富 SVD Path         ver Setup       「法探JLinkGDBServerCL程序」         Link GDB server locally       Connect to running target         sth:       C:\Program Files (x86)\SEGGER\U.ink_V770d\U.inkGDBServerCLexe         Browse       Variables         able:       C:\Program Files (x86)\SEGGER\U.ink_V770d\U.inkGDBServerCLexe         (to change it use the global or workspace preferences pages or the project properties page)         CLU32L071MCTx       输入所调试的芯片名称         Supported device names         © Little       Big         USB       IP         (USB serial or IP name/address)         SWD       JTAG         Auto       Adaptive @ Fixed         2331       Verify downloads         2332       Verify downloads         s:       -singlerun -strict -timeout 0 -nogui |
| ← Ⅲ →<br>Filter matched 17 of 24 items                                                                                                    |                                                                                                    | Reyert Apply                                                                                                    |
| 0                                                                                                    |                                                                                                    | <u>D</u> ebug Close                                                                                                    |

配置完成后点击"Debug"按钮进入调试仿真界面,如下图所示。

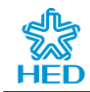

#### 图 5-9 项目调试界面

| eckpse-workspace - CIU32L071 EclipseExampleProject/App. | Imain c - Eclipse IDE                                                                                                    | and the second second se |                        |                                   | tion of the second second second second second second second second second second second second second second s |
|---------------------------------------------------------|----------------------------------------------------------------------------------------------------|----------------------------------------------------------------------------------------------------|------------------------|-----------------------------------|----------------------------------------------------------------------------------------------------|
| Elle Edit Source Refactor Navigate Search Project       | <u>Bun Window H</u> elp                                                                                                    |                                                                                                    |                        |                                   |                                                                                                    |
| 🔁 • 🖩 🕼 🌒 🖉 🕬 🖬 🕷 🕺 🧟                                   | ◎ 近 19 号 近 4 19 - 10 - 10 - 10 日本 10 日本 10 日本 10 日本 10 日本                                                                                                    | - 105                                                                                                    |                        |                                   | Q 👩                                                                                                    |
| 1 Debug X 🔓 Project Explorer 🗧 🐩 📴 🗖                    | mainc X                                                                                                    |                                                                                                    | D 🕪 Variables X 💁 Brea | ekpoints 😤 Expressions 🚍 Disasser | mbly III Registers 🗄 📑 😁 😁 🕴                                                                                    |
| . CIU32L071 EclipseExampleProject Debug [GDB SEGGER     | 12                                                                                                    |                                                                                                    | * Name                 | Type                              | Value                                                                                                    |
| A CIU32L071 EclipseExampleProject.elf                   | 13 */                                                                                                    |                                                                                                    | h ( ctrime             |                                   | 0x20006fer                                                                                                    |
| . P Thread #1 57005 (Suspended : Breakpoint)            | 14<br>15 /*                                                                                                    | */                                                                                                    | tudate                 | units + [3]                       | 0x2000066                                                                                                    |
| main() at main.c:24 0x800026e                           | 16 #include "main.h"                                                                                                    |                                                                                                    | Concome                | mumin [a]                         | 0.2000000                                                                                                    |
| J AinkGDBServerCL.exe                                   | 17                                                                                                    |                                                                                                    |                        |                                   |                                                                                                    |
| arm-none-eabi-odb                                       | 18 /*functions                                                                                                    | */                                                                                                    |                        |                                   |                                                                                                    |
| 13 semiciting and SWV                                   | <pre>11</pre>                                                                                                    |                                                                                                    |                        |                                   |                                                                                                    |
|                                                         | <pre>1</pre>                                                                                                    |                                                                                                    |                        |                                   |                                                                                                    |
|                                                         | <pre>/* TC_OUTBERHOWSHIE() */ + Bbg_TC_GAD4_OT[()] + Malle() - /* BB2TBERS**/ - /* BB2TBERS**/ - /* BB2TBERS</pre> |                                                                                                    |                        |                                   |                                                                                                    |
|                                                         | Courds X B Dahumar Courds R Doblams D Eventables B Memory Browner D Mar                                                                                                    | on:                                                                                                    |                        |                                   |                                                                                                    |
|                                                         | CI1221071 EclineaEvamolaDiniart Dahun IGDR SEGGER Lilick Dahunging                                                                                                    |                                                                                                    |                        | • •                               |                                                                                                    |
|                                                         | croactory contractional date means from aconcy upture menoligited                                                                                                    |                                                                                                    |                        |                                   |                                                                                                    |
|                                                         | Reading all registers<br>Starting grapping. Badress bubboolid, Size + 2, BPiendle = bubbol<br>Starting trapping. CPL<br>Starting trapping. CPL<br>Starting all registers<br>Reading all registers<br>Reading bit yets # address bubboolid. CPL<br>Reading bit yets # address bubboolid. Bubboolid<br>Reading bit yets # address bubboolid. Bubboolid<br>Reading bit yets # address bubboolid.<br>Reading bit yets # address bubboolid.<br>Read # bytes # address bubboolid.                                                                                                    |                                                                                                    |                        |                                   |                                                                                                    |
| e                                                       | <i>e</i>                                                                                                    |                                                                                                    |                        |                                   |                                                                                                    |
|                                                         |                                                                                                    |                                                                                                    | Writable               | Smart Insert 58:51:1752           |                                                                                                    |

此时便可进行调试仿真程序代码了。

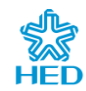

## 6 版本历史

表 6-1 版本更改履历

| 日期        | 版本号  | 修改范围         |
|-----------|------|--------------|
| 2023-12-5 | V1.0 | 初版           |
| 2024-8-19 | V1.1 | 增加设置中文编码方式内容 |